# **Product Identification**

### Manufacturer

Gilson, Inc. 3000 Parmenter Street PO Box 620027 Middleton, WI 53562-0027 USA

| Name:    | TRILUTION <sup>®</sup> micro Software |
|----------|---------------------------------------|
| Version: | 3.0                                   |

### **Supplier**

| Organization                  |  |
|-------------------------------|--|
| Address                       |  |
| Phone Number                  |  |
| Fax Number                    |  |
| Name of Gilson Representative |  |

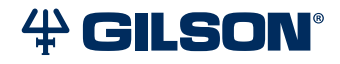

#### User

| Organization                      |  |  |
|-----------------------------------|--|--|
| Department                        |  |  |
| Site (Room)                       |  |  |
| Date of Installation              |  |  |
| System that Includes the Software |  |  |
| Primary Contact                   |  |  |
| Name                              |  |  |
| Phone                             |  |  |
| Email                             |  |  |

## **Pre-Installation**

When installing TRILUTION micro on a computer, refer to the recommended computer configuration below for best performance.

| RECOMMENDED COMPUTER CONFIGURATION |                                                                                                    |
|------------------------------------|----------------------------------------------------------------------------------------------------|
| Processor                          | Quad Core (2.7 GHz)                                                                                 |
| Memory (RAM)                       | 8.0 GB                                                                                              |
| Hard Drive                         | 500 GB                                                                                              |
| Serial Ports                       | Native or StarTech USB to RS-232 Adapter<br>(PN 21014736-CSP: CONVERTER, USB TO SERIAL SINGLE PORT) |
| Ethernet Port                      | One Ethernet port                                                                                   |
| USB Ports                          | One USB 2.0 or USB 3.0 port                                                                         |
| Display                            | Resolution: 1440 x 900 (or greater)<br>Text Size: 100%<br>Colors: True Color (32-bit)               |
| Operating System                   | Microsoft® Windows® 10 or 11 Professional (64-bit)                                                  |

Microsoft and Windows are registered trademarks of the Microsoft Corporation in the United States and/or other countries.

## Installation

TRILUTION micro is factory-installed on the tablet.

Follow the instructions provided in *TRILUTION micro v3.0 Installation Instructions* (part number LT375091) that describes how to install TRILUTION<sup>®</sup> micro Software v3.0 on a PC.

#### Documents

In addition to this document, the following are provided. For reference purposes, specify the storage location for each.

| TRILUTION® micro Software Documentation USB |  |
|---------------------------------------------|--|
| TRILUTION® micro Overview                   |  |
| TRILUTION® micro Installation Instructions  |  |
|                                             |  |

### **TRILUTION® micro Software**

- 1. Start TRILUTION micro. Select **Start** and then select **(All apps) > Gilson Applications > TRILUTION micro 3.0**.
- 2. Select i to access the About screen that lists the software version and then select **System Info**.
- 3. Optionally, select **Export** to save the system info to a file or **Clipboard** to paste it into a file or e-mail.

| Name                                           | Observed Version | Expected Version |
|------------------------------------------------|------------------|------------------|
| Gilson TRILUTION micro                         |                  | 3.0.19.1         |
| Gilson TRILUTION micro Execution Engine        |                  | 1.3.17.0         |
| Gilson TRILUTION micro Embedded Application    |                  | 1.4.75.0         |
| Gilson TRILUTION micro Labware Creator         |                  | 1.4.22.0         |
| Gilson TRILUTION micro GBS Interface           |                  | 1.4.2.0          |
| Gilson TRILUTION micro Normalization Assistant |                  | 1.4.2.0          |
| Gilson TRILUTION micro qPCR Assistant          |                  | 1.4.2.0          |

### **PIPETMAX Alignment Utility**

1. Close TRILUTION micro. The PIPETMAX Alignment Utility will not start if TRILUTION micro is running.

2. Click the Start button and then select: (All apps) > Gilson Applications > PIPETMAX Alignment Utility.

The version is displayed in the lower, left corner of the PIPETMAX Alignment Utility.

| Name                       | Observed Version | Expected Version |
|----------------------------|------------------|------------------|
| PIPETMAX Alignment Utility |                  | 1.0.77.0         |

## Acceptance

If no installation problems were detected or installation problems that were detected were resolved, have the local Gilson representative who verified the installation of TRILUTION micro provide the information requested below.

| Gilson Representative                               |  |
|-----------------------------------------------------|--|
| Organization                                        |  |
| Signature                                           |  |
| Date                                                |  |
| End user was provided with a copy of this document. |  |